# 

## Monitoring System Activity

This section describes how to monitor IoT FND system activity, including the following topics:

- Using the Dashboard
- Monitoring Events
- Monitoring Issues
- Viewing Device Charts

## Using the Dashboard

The IoT FND Dashboard (Figure 1) displays *dashlets* to provide a visual overview of important network metrics for a device. Click **Device > Dashboard** to view.

#### Figure 1 IoT FND Dashboard

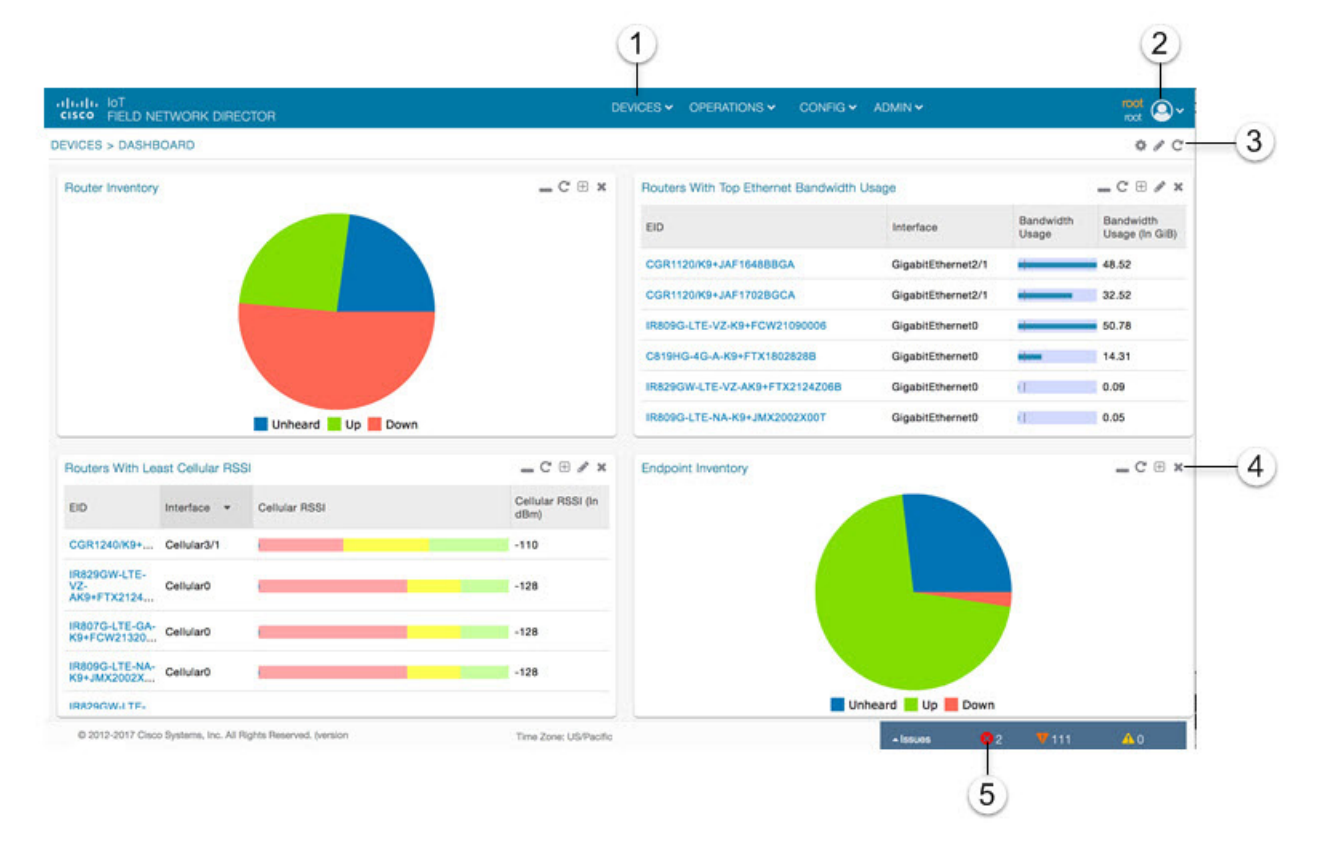

Cisco Systems, Inc. www.cisco.com

| 1 | Menu and Submenu tabs.                                                                                 | 5 | Dashlet action buttons (left to right):                                                                                  |
|---|----------------------------------------------------------------------------------------------------|---|----------------------------------------------------------------------------------------------------|
|   | Roll over the Menus to display Sub-menus, which display as tabs below the main menus.                  |   | <ul> <li>Minimize (close) dashlet window.</li> </ul>                                                                     |
|   |                                                                                                    |   | Refresh dashlet.                                                                                                    |
|   |                                                                                                    |   | Export data.                                                                                                    |
|   |                                                                                                    |   | <ul> <li>Filter (not available on all pages)</li> </ul>                                                                  |
|   |                                                                                                    |   | Close dashlet.                                                                                                    |
| 2 | <user name=""> menu</user>                                                                             | 6 | Issues Status bar.                                                                                                    |
|   | <ul> <li>Preferences: Sets display settings of the user interface.</li> </ul>                          |   | Summary of issues by devices (routers, head-end routers, servers, endpoints) and their severity (critical, major, minor) |
|   | Switch Domain.                                                                                         |   |                                                                                                    |
|   | Change Password.                                                                                       |   | Viewing Device Severity Status on the Issues Status Bar                                                                  |
|   | Time Zone.                                                                                             |   |                                                                                                    |
|   | Log Out.                                                                                               |   |                                                                                                    |
| 3 | Dashboard Settings-Allow you to set the refresh rate<br>for the page and Add Dashlate to the Dashboard | 7 | Line Graphs: Zoom In, Zoom Out, View All Options.                                                                        |
|   | for the page and Add Dashlets to the Dashboard.                                                        |   | Right click on a line graph dashlet and select <b>Zoom in</b> or                                                         |
|   | Filter-Allows you to define custom filters. You can also define time periods for the filter.           |   | <b>Zoom Out</b> to modify the number of days that display on the graph.                                                  |
|   | Refresh page.                                                                                          |   | Right click on View All to show the default display.                                                                     |
| 4 | User-Defined Charts.                                                                                   |   |                                                                                                    |
|   | For some user-defined charts, you can select how the data displays. Options are Bar or Pie.            |   |                                                                                                    |

This section describes the following Dashboard features:

- Types of Dashlets
- Repositioning Dashlets
- Setting the Dashlet Refresh Interval
- Adding Dashlets
- Removing Dashlets
- Exporting Dashlet Data

## Types of Dashlets

The Dashboard displays three types of dashlets for a selected device:

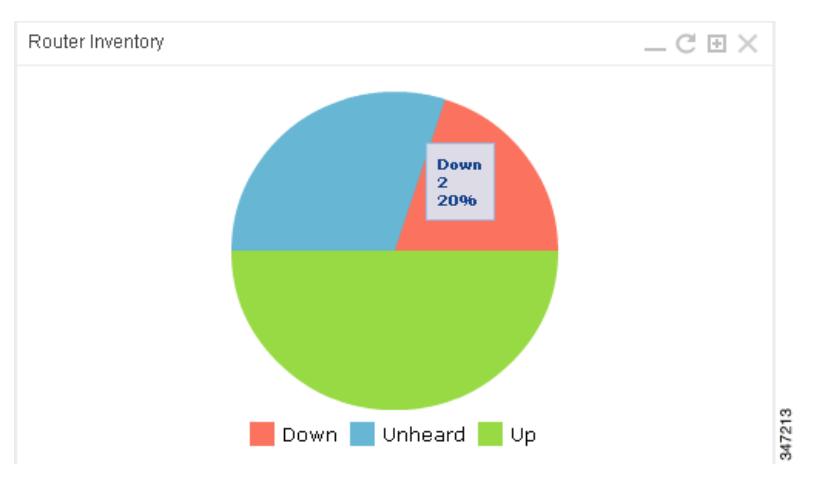

Pie-chart dashlets display a ratio of device properties as a pie chart.

| Endpoint States Over Time                                                                      | $\_ C \boxdot \checkmark \times$ |
|------------------------------------------------------------------------------------------------|----------------------------------|
| 2,250,000<br>2,000,000<br>1,750,000<br>1,250,000<br>1,250,000<br>750,000<br>500,000<br>250,000 |                                  |
| 0                                                                                              | 05-Jun 0:00                      |
| 🛑 Down 🛑 Outage 🔵 Unheard 😑 Up 🌗                                                               | Restored                         |

Line-graph dashlets display graphs that show device counts over time.

**Tip:** Graphs set to intervals longer than one day may not display the data at the last datapoint exactly as shown in the matching field on the Device Info page. This is because data aggregation is occurring less frequently than polling done to update the fields on the Device Info page. Set these graphs to the 6h or 1d intervals to update the data more frequently. Use intervals longer than one day to view data trends.

| Routers With Lea                    | st Cellular RSSI |               | _ C 🗄 🖋 🗙                                                    |
|-------------------------------------|------------------|---------------|--------------------------------------------------------------|
| EID                                 | Interface 🔻      | Cellular RSSI | • Poor (-110 <= RSSI <= -100)<br>• Fair (-100 < RSSI <= -90) |
| CGR1240/K9+J                        | Cellular3/1      |               | • Good (-90 < RSSI <= -80)                                   |
| IR809G-LTE-VZ-<br>K9+FCW210500      | Cellular0        |               | -128                                                         |
| IR829GW-LTE-<br>GA-<br>ZK9+FGL19242 | Cellular0        | Ø j           | -128                                                         |
| IR829GW-LTE-<br>NA-<br>AK9+FTX2039Z | Cellular0        |               | -128                                                         |

Bar charts show percentages of a whole

## Customize Dashboard Dashlets

At the upper-right corner of the **Devices > Dashboard** page, you can:

- Click the Dashboard Settings (cog) button to Add Dashlets and Set Refresh Interval for all active dashlets.
- Click the pencil icon to Add or Remove a Filter for a device.
- Click Refresh icon to refresh the dashlet.

At individual dashlets you can:

- Click the dash (-) icon to minimize the dashlet.
- Click the Refresh icon to refresh the dashlet.
- Click the (+) icon to export data (.csv format) from the dashlet.
- Click the filter icon (pencil icon) to: (Options vary by dashlet type):
  - Define reporting intervals by selecting defined periods such as (6h, 1d, 1w, 4w), Last Billing Period and Current Billing Period, or define your own Custom time period.
  - Define a Series Selector, which allows you to define different possible states for a chart. For example, the
    Endpoint Config Group Mismatch Over Time chart has the following Series Selector options: Config Out of Sync
    and Config in Sync. Clicking the Series Selector option names on the chart can cause the data to display or not
    display on the chart. When not selected, a name appears in a faded hue on the chart.
  - Use drop-down menus found in some table headings to display data in an ascending or descending order or display an additional heading option (such as Down Routers Over Time) in the table.
  - Define the number of entries that display on the chart by selecting a value from the Show drop-down menu.
  - Display data as either a bar chart or pie chart.
  - Define a custom line-graph chart. Select the number of devices to chart for line-graph chart displays.

- Select a series to refine data in line-graph chart displays.
- Filter line-graph chart displays by group.
- Add a Filter
- Click (X) to close the dashlet.

## **Pre-defined Dashlets**

The IoT FND Dashboard dashlets are described in the table below.

| Dashlet                                               | Description                                                                                                    |
|-------------------------------------------------------|----------------------------------------------------------------------------------------------------|
| Config Group Template Mismatch                        | This pie chart shows the number of devices with matched<br>and mismatched configuration group templates. (Chart<br>applies only to mesh endpoint configuration groups).                                   |
| Distribution of modulations across meters             | This line graph shows the distribution of modulations across meters. Modulations graphed: 8PSK, QPSK, BPSK, ROBO, OFDM600, OFDM200, FSK150, QPSK12.5.                                                     |
| Endpoint Config Group Template Mismatch Over Time     | This line graph shows the number of endpoints across all configuration groups and particular configuration groups that are out of sync for the configured time interval.                                  |
| Endpoint Firmware Group Membership Mismatch Over Time | This line graph shows the number of endpoints across all firmware groups and particular firmware groups that are out of sync for the configured time interval.                                            |
| Endpoint Inventory                                    | This endpoint status displays the proportion (and count)<br>of endpoints. For example, the count of devices with an<br>Unheard status relative to the other states: Registering,<br>Up, Down, and Outage. |
| Endpoint States Over Time                             | This line graph shows a count of endpoints and their<br>states for the configured time interval. States shown:<br>Registering, Down, Outage, Unheard, Up, Restored,<br>Unmanaged.                         |
| Firmware Group Membership Mismatch                    | This pie chart shows the number of devices with mismatched firmware groups (applicable only to endpoint firmware groups).                                                                                 |
| Hop Count Distribution                                | This pie chart shows the hop count distribution for mesh devices.                                                                                                    |
| RF and PLC Media Utilization Over Time                | This pie chart summarizes active PLC and RF mesh devices on CGR 1000 and IR800 routers over a user-defined period of time (6h, 1d, 1w or custom).                                                         |
| Router Inventory                                      | This pie chart shows a router count and its percentage of the whole by the following states: Unheard, Up, Down.                                                                                           |
|                                                       |                                                                                                    |

#### Dashlet

Router States Over Time

#### Routers With Top Cellular Bandwidth Usage

Routers With Top Ethernet Bandwidth Usage

#### Routers With Least Cellular RSSI

#### Description

This line graph shows the state of all routers over a configured time interval. States supported: Up, Down, Unmanaged, Unsupported and Unheard.

Use the Add Filter button to track:

- Specific router (Type)
- Router Configuration Groups
- Router Firmware Groups

This bandwidth chart displays the following information for the top *n* routers: EID, Interface, Bandwidth Usage and Bandwidth in Usage (in Bytes) for a router per the defined filter. The filter defines possible time periods (6h, 1d, 1w, 4w, Custom, Last Billing Period) to display. To define the filter, click the pencil icon.

**Note:** You must define the Monthly Cellular Billing Period Start Day for the Last Billing Period option at the following page: Admin > System Management > Server Settings > Billing Period Settings.

This bandwidth chart displays the following information for the top *n* routers: EID, Interface, Bandwidth Usage and Bandwidth in Usage (in Gigabits) for a router per the defined filter. The filter defines possible time periods (6h, 1d, 1w, 4w, Custom, Last Billing Period) to display. To define the filter, click the pencil icon.

**Note:** You must define the Monthly Ethernet Billing Period Start Day for the Last Billing Period option at the following page: Admin > System Management > Server Settings > Billing Period Settings.

This dashlet displays a chart of routers with the lowest RSSI values at the last poll, which indicates the quality of the signal strength and identifies each cellular interface. Use this chart to gauge the cellular channel conditions for routers. Dashlet

Service Providers with Maximum Down Routers for Cellular 1

#### Description

This dashlet shows the service provider names, their associated cell IDs (if available), their associated total router count, the count of down routers, and a sparkline showing the down routers over time (when you select the option per Tip noted below).

This dashlet displays the aggregated maximum Down Routers for device types CGR1000, C800, and IR800 for single modem routers.

**Tip:** Move your cursor over any column heading to display the Down Routers Over Time listings in either ascending or descending order.

Service Providers with Maximum Down Routers for Cellular 2

This dashlet shows the service provider names, their associated cell IDs (if available), their associated total router count, the count of down routers, and a sparkline showing the down routers over time (when you select the option per Tip noted below).

This dashlet displays the aggregated maximum Down Routers for device types CGR1000, C800, and IR800 for dual modem routers.

**Tip:** Move your cursor over any column heading to display listings in either ascending or descending order or to display the Down Routers Over Time column.

## **Repositioning Dashlets**

You can configure the Dashboard to display charts in your preferred arrangement.

- Click and drag the title bar of a chart to the desired position.
- Click (x) within a chart to remove the chart from the page.
- Collapse a dashlet to display only its title bar (such as Endpoint Inventory) by clicking the Minimize button (-).
- To refresh a dashlet, click its **Refresh** button.

## Setting the Dashlet Refresh Interval

To set the refresh interval for dashlets:

- 1. Choose DEVICES > Dashboard.
- 2. Click the Dashboard Settings button (cog icon).
- 3. Click Set Refresh Interval.

| Set Refresh Interv | al         |   | E |
|--------------------|------------|---|---|
| Refresh Interval:  | 30 seconds | - |   |
|                    | 30 seconds |   |   |
|                    | 1 minute   |   |   |
|                    | 2 minutes  |   |   |
|                    | 5 minutes  |   |   |
|                    |            |   |   |
| Add Dashlets       |            |   | Œ |

- 4. From the drop-down menu, choose a refresh interval.
- 5. Close the Dashboard Settings dialog box when finished.

## Adding Dashlets

To add dashlets to the Dashboard:

- 1. Choose DEVICES > Dashboard.
- 2. Click the Settings button (cog icon) in the upper-right hand corner of the page.
- 3. Click Add Dashlets (+).

Note: No dashlets display in this dialog box if all are displaying on the Dashboard.

- 4. To add a listed dashlet to the Dashboard, select the name of dashlet.
- 5. Close the Dashboard Settings dialog box by clicking  $(\mathbf{x})$  in upper-right corner of panel when finished.

#### **Removing Dashlets**

To remove dashlets from the Dashboard:

- 1. Choose DEVICES > Dashboard.
- 2. Close the dashlet by clicking (X) in the upper-right corner of the panel.

## Using Pie Charts to Get More Information

Roll over any segment of a pie chart to display a callout with information on that segment.

Click the Router Inventory and Mesh Endpoint Inventory pie charts to display the devices in List View.

## Setting Dashlet Time Properties

To specify the time interval for data collection for line-graph dashlets, click the interval icon (a pencil icon), in the title bar to display the **6h**, **1d**, **1w**, **4w**, or **Custom** buttons on the dashlet. The **6h** button sets the data-collection time interval to the last six hours. The **1d** button sets the time interval to the last 24 hours.

#### 1. Click Custom.

2. In the window that appears, select the time frame using the From and To fields. Click OK.

| Enter Custor | m Time |       |    | is toby lake |   |       | þ |
|--------------|--------|-------|----|--------------|---|-------|---|
| From:        | ×      | 00:00 | ×  | To:          | • | 00:00 | * |
|              |        |       | Ok | Cancel       |   |       |   |

## **Collapsing Dashlets**

Click the minimize icon (-) at the upper-right of the dashlet window to hide the window.

## Using the Series Selector

You use the Series Selector to refine line-graphs to display by device status. The device options are:

- Routers: Down, Outage, Unsupported, Unheard, and Up
- Mesh Endpoint Config Group: Config Out of Sync and Config In Sync
- Mesh Endpoint Firmware Group: Membership Out of Sync and Membership In Sync
- Mesh Endpoint States: Down, Outage, Unheard, and Up

To use the Series Selector:

- 1. Click Series Selector.
- 2. In the Series Selector dialog box, check the check boxes for the data series to show in the graph.

| 🗹 Down       |  |
|--------------|--|
| Un supported |  |
| Unheard      |  |
| <b>▽</b> Up  |  |
| 🗹 Unmanaged  |  |

3. Click Close.

## Using Filters

You use filters to refine the displayed line-graph data by groups. Applied filters display after the dashlet title.

To use the filters:

- 1. Click the interval icon (pencil) in the upper-right corner of the panel to display the 2 filtering parameters on the chart: a time frame (such as 6h) and components (such as Endpoint Configuration Groups, Mesh Endpoints (MEs).
- 2. Click a time frame.

| 0                                             |                 | Time           |               | 25-Aug 0:00               |
|-----------------------------------------------|-----------------|----------------|---------------|---------------------------|
| 1.5<br>1<br>1<br>0.5                          |                 |                |               |                           |
| ndpoint Configuration Groups                  | ¥ :             | * CGE          |               | <ul> <li>Apply</li> </ul> |
| Sh 1d 1w 4w Custom                            |                 |                | Remove Filter | Series Selector           |
| ndpoint Config Group Template<br>roups=IR530) | e Mismatch Over | Time (Endpoint | Configuration | _ C 🕀 🖋 🗙                 |
|                                               |                 |                |               | L                         |

- 3. From the first drop-down menu, choose a group type.
- 4. From the third drop-down menu, choose a group.
- 5. Click Apply.

The pencil icon is green and the filter displays next to the dashlet name to indicate that a filter is applied.

Note: Click the Remove Filter button to remove the filter and close the filter options.

#### **Exporting Dashlet Data**

You can export dashlet data to a CSV file.

To export dashlet data:

1. On the desired dashlet, click the export button (+).

A browser download session begins.

2. Navigate to your default download directory to view the export file.

The filename begins with the word "export-" and includes the dashlet name (for example, export-Node\_State\_Over\_Time\_chart-1392746225010.csv).

## **Monitoring Events**

This section provides an overview of events and how to search and sort events, including the following topics:

- Viewing Events
- Filtering by Severity Level
- Advanced Event Search
- Sorting Events
- Searching By Event Name
- Searching by Labels

#### Viewing Events

As shown in Figure 2, the Events page (**OPERATIONS > Events**) lists all events for those devices that IoT FND tracks. All events are stored in the IoT FND database server.

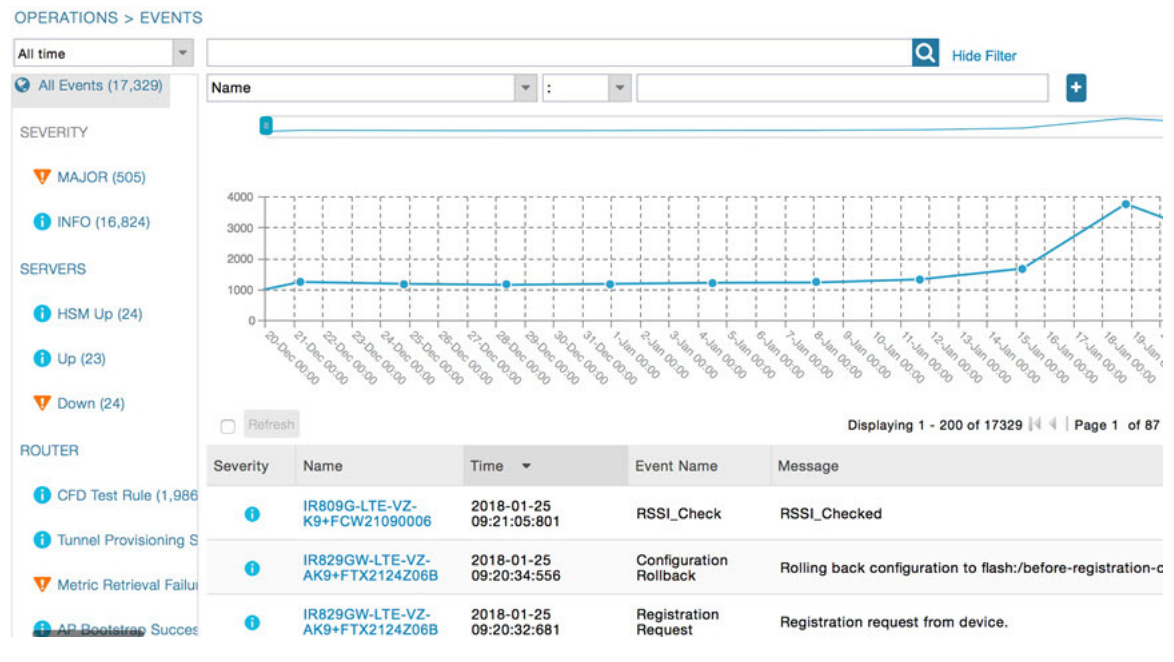

#### Figure 2 Operation > Events Page

By default, the **Operations > Events** page displays the Events chart, which is a visual view of events in a time line. However, depending on the number of devices the IoT FND server manages, this page can sometimes time out, especially when the system is fully loaded. In that case, open the Preferences window by choosing **username > Preferences** (top right), clearing the check boxes for showing chart and summary counts on the Events page, and clicking **Apply**.

- To limit the amount of event data displayed on this page, use the Filter drop-down menu (at the top of the left pane). For example, you can show the events for the last 24 hours relative to the last 30 days, or events for a specific day within the last seven days.
- To enable automatic refresh of event data to refresh every 14 seconds, check the check box next to the Refresh button. To immediately refresh event data click the Refresh button or the refresh icon.

**Note:** The amount of event data displayed on the Events page is limited by the data retention setting for events at **ADMIN > System Management > Data Retention**.

#### All Events Pane Filters

Use the preset filters in the All Events pane to only view those event types.

#### **Device Events**

In the left pane, IoT FND tracks events for the following devices:

- Routers
- Endpoints
- Head-end Devices
- CG Mesh Devices
- NMS Servers
- Database Servers

#### **Event Severity Level**

In the left pane, select an event severity level to filter the list view to devices with that severity level:

- Critical
- Major
- Minor
- Info

Each event type has a preset severity level. For example, a Router Down event is a Major severity level event.

#### Preset Events By Device

IoT FND has a preset list of events it reports for each device it tracks. A list of those events is summarized under each device in the left pane on the Events page. For example, in the left pane click the show/hide icon ( ) next to Routers to expand the list of all events for routers.

#### Filtering by Severity Level

To filter by severity level, click the pencil icon:

- 1. Choose **OPERATIONS > Events**.
- 2. Click the SEVERITY show/hide arrow (left-pane).

Note: Only those severity levels (CRITICAL, MAJOR, MINOR, OR INFO) that have occurred display in the left pane under the SEVERITY heading.

3. Click a severity level to display all events of that severity level in the Events pane (right-pane).

## Advanced Event Search

To use the filter to search for events:

- 1. Choose **OPERATIONS > Events**.
- 2. Under All Events (left pane), select an event category to narrow down your search.

- 3. Click the Show Filter link at the top of the main pane.
- 4. Use the filter drop-down menus and fields to specify your search criteria.
- 5. Click the plus button (+) to add the search strings to the Search field.

Repeat the process of adding search strings to the Search field as needed.

6. Click Search Events or press Enter.

The search results display in the Events pane.

You can also add search strings manually, as shown in the following examples:

To filter events by Name (EID), enter the following string in the Search Events field, as shown in Figure 2: name: router eid string.

Search Events by Name Filter

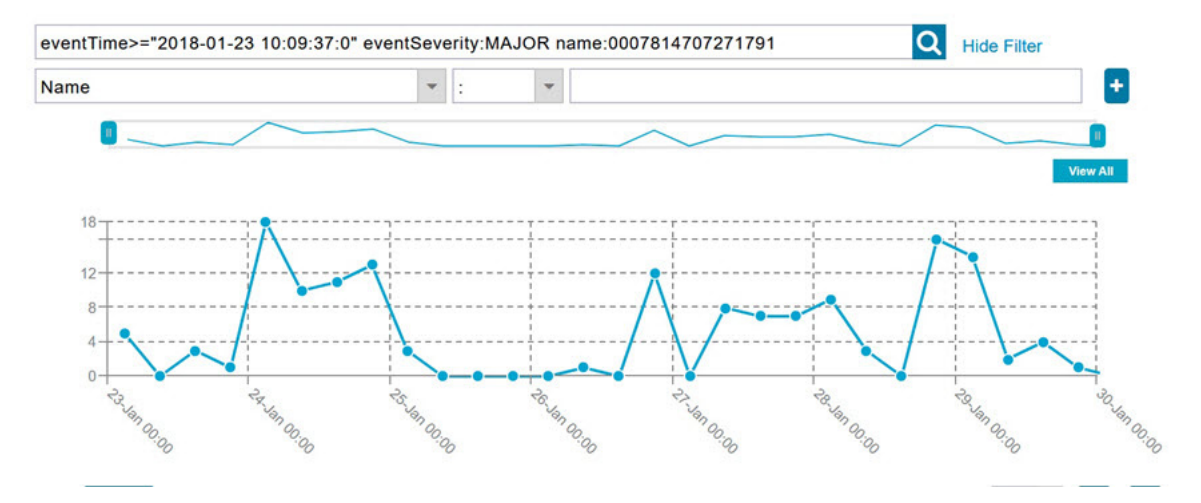

Note: Note the use of the asterisk (\*) wild card with this filter.

To filter by event time period, enter the following string in the Search Events field, as shown in graph below: eventTimeoperator"YYYY-MM-DD HH:MM:SS:SSS" Supported operators are: <, >, >=, <=, :</p> Note: Do not enter a space between eventTime and the operator.

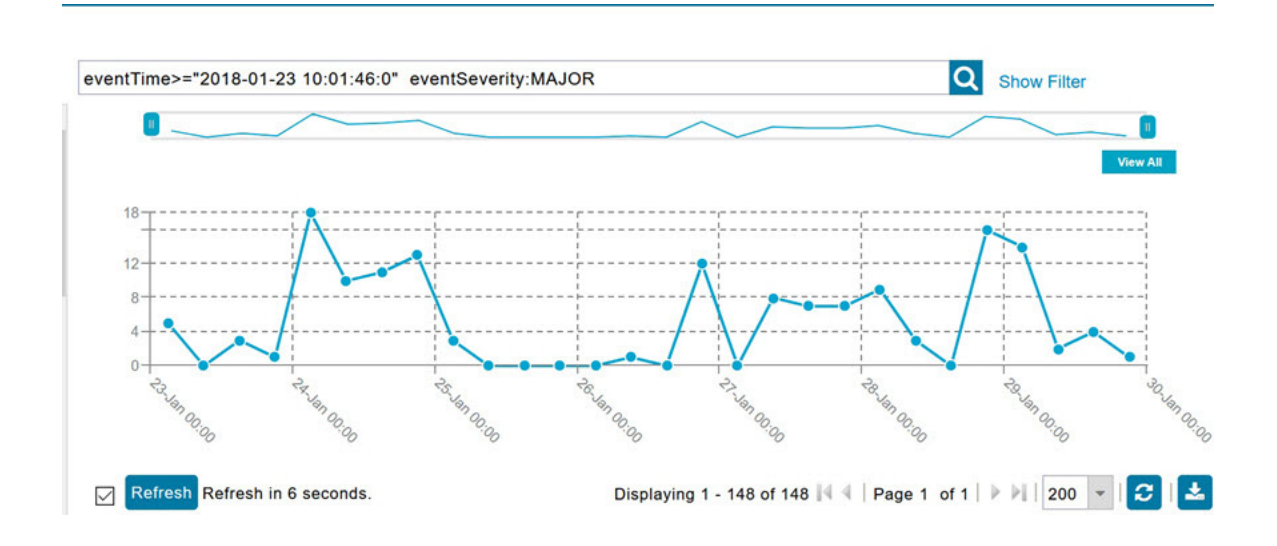

## Sorting Events

To sort events in ascending or descending order, roll over any column and select the appropriate option from the heading drop-down menu.

## Searching By Event Name

To search by event name (for example, Battery Low):

- 1. Choose **OPERATIONS > Events**.
- 2. In the left pane, click the device type.
- 3. Click the Show Filter link at the top of the right pane to display the search fields.
- 4. Choose Event Name from the left drop-down menu.
- 5. Choose the event name from the options in the right drop-down menu.
- 6. Click the plus button (+) at the right to add the filter to the Search Events field.

The filter syntax appears in the Search Events field.

7. Click the Search Events button (magnifying glass icon).

The search results display in the Events pane.

## Searching by Labels

Allows you to search and filter events based on Label names tagged to Field Devices.

- 1. Choose **OPERATIONS > Events**.
- 2. Click All Events in the left pane.
- 3. Click the **Show Filter** link at the top of the right pane.

- 4. Choose Label from the left drop-down menu.
- 5. Choose the event name from the options in the right drop-down menu or create your own.
- 6. Click the plus button (+) at the right to add the filter to the Search Events field.

The filter syntax appears in the Search Events field.

7. Click the **Search Events** button (magnifying glass icon).

The search results display in the Events pane.

## **Exporting Events**

You can export events to a CSV file to examine as a log of event severity, time, name and event description by device.

To export events:

- 1. Choose **OPERATIONS > Events**.
- 2. Click the desired severity level or device type in the left pane.
- 3. Click the **Export** button (+).

A browser download session begins.

4. Navigate to your default download directory to access the CSV file.

## **Events Reported**

Table 1 lists the events reported by IoT FND 3.1.x (and later). Details include the event severity (Critical, Major, Minor, Information) and the devices that report those events.

| Event                         | Devices                          | Severity |
|-------------------------------|----------------------------------|----------|
| CRITICAL EVENTS               |                                  |          |
| Certificate Expired           | AP800, CGR1000, C800, FND, IR800 | Critical |
| DB FRA Space Critically Low   | Database                         | Critical |
| DB Table Space Critically Low | Database                         | Critical |
| Invalid CSMP Signature        | CGMESH, IR500                    | Critical |
| Outage                        | Cellular, CGMESH, IR500          | Critical |
| RPL Tree Size Critical        | CGR1000                          | Critical |
| SD Card Removal Alarm         | CGR1000                          | Critical |
| MAJOR EVENTS                  |                                  |          |
| AAA Failure                   | C800, CGR1000, IR800             | Major    |
| ACT2L Failure                 | C800, CGR1000, IR800             | Major    |
| Archive Log Mode Disabled     | Database                         | Major    |
| Battery Failure               | CGR1000                          | Major    |
| Battery Low                   | CGR1000, IR500                   | Major    |
| BBU Configuration Failed      | IR500                            | Major    |

#### Table 1 Events Reported

#### Table 1 Events Reported

| Event                                             | Devices                                                                                    | Severity |
|---------------------------------------------------|--------------------------------------------------------------------------------------------|----------|
| BBU Firmware Download Failed                      | IR500                                                                                      | Major    |
| BBU Firmware Mismatch Found                       | CGR1000                                                                                    | Major    |
| BBU Firmware Upgrade Failed                       | IR500                                                                                      | Major    |
| BBU Lock Out                                      | IR500                                                                                      | Major    |
| BBU Power Off                                     | IR500                                                                                      | Major    |
| Block Mesh Device Operation Failed                | CGR1000                                                                                    | Major    |
| Certificate Expiration                            | AP800, C800, CGR1000, FND, IR800                                                           | Major    |
| DB FRA Space Very Low                             | Database                                                                                   | Major    |
| Default Route Lost                                | CGMESH, IR500                                                                              | Major    |
| Device Unknown                                    | FND                                                                                        | Major    |
| Door Open                                         | C800, CGR1000, IR800, LORA                                                                 | Major    |
| Dot1X Authentication Failure                      | CGR1000                                                                                    | Major    |
| Dot1X Authentication Flood                        | C800, CGR1000, IR800                                                                       | Major    |
| Down                                              | AP800, ASR, C800, Cellular, CGMESH, CGR1000,<br>Database, FND, IR500, IR800, ISR3900, LORA | Major    |
| Element Configuration Failed                      | C800, CGR1000, IR800                                                                       | Major    |
| High CPU Usage                                    | LORA                                                                                       | Major    |
| High Flash Usage                                  | LORA                                                                                       | Major    |
| High Temperature                                  | LORA                                                                                       | Major    |
| HSM Down                                          | FND                                                                                        | Major    |
| Interface Down                                    | ASR, ISR3900                                                                               | Major    |
| Linecard Failure                                  | C800, CGR1000, IR800                                                                       | Major    |
| Line Power Failure                                | C800, CGR1000, IR800                                                                       | Major    |
| Link Down                                         | IR500                                                                                      | Major    |
| Low Flash Space                                   | C800, CGR1000, IR800                                                                       | Major    |
| Low Memory/Memory Low                             | C800, CGR1000, FND, IR800,<br>LORA ( Memory Low)                                           | Major    |
| Low Temperature                                   | LORA                                                                                       | Major    |
| Mesh Connectivity Lost/ Node<br>Connectivity Lost | CGMESH, IR500                                                                              | Major    |
| Mesh Link Key Timeout/ Node Link<br>Key Timeout   | CGMESH, IR500                                                                              | Major    |
| Metric Retrieval Failure                          | ASR, C800, CGR1000, IR800, ISR3900                                                         | Major    |
| Modem Temperature Cold Alarm                      | C800, CGR1000, IR800                                                                       | Major    |
| Modem Temperature Warm Alarm                      | C800, CGR1000, IR800                                                                       | Major    |
| Node Connectivity Lost                            | CGMESH, IR500                                                                              | Major    |
| Node Link Key Timeout                             | CGMESH, IR500                                                                              | Major    |
| Packet Forwarder Usage High                       | LORA                                                                                       | Major    |
| Port Down                                         | AP800, C800, CGR1000, IR800                                                                | Major    |
| Port Failure                                      | AP800, C800, CGR1000, IR800                                                                | Major    |
| Refresh Router Mesh Key Failure                   | CGR1000                                                                                    | Major    |

#### Table 1Events Reported

| Event                           | Devices                                       | Severity    |  |  |  |
|---------------------------------|-----------------------------------------------|-------------|--|--|--|
| RPL Tree Size Warning           | CGR1000                                       | Major       |  |  |  |
| Software Crash                  | C800, CGR1000, IR800                          | Major       |  |  |  |
| SSM Down                        | FND                                           | Major       |  |  |  |
| System Software Inconsistent    | C800, CGR1000, IR800                          | Major       |  |  |  |
| Temperature Major Alarm         | C800, CGR1000, IR800                          | Major       |  |  |  |
| Time Mismatch                   | CGMESH, IR500                                 | Major       |  |  |  |
| Tunnel Down                     | C800, CGR1000, IR800                          | Major       |  |  |  |
| Tunnel Provisioning Failure     | C800, CGR1000, IR800                          | Major       |  |  |  |
| Unknown WPAN Change             | CGMESH, IR500                                 | Major       |  |  |  |
| MINOR EVENTS                    |                                               |             |  |  |  |
| DB FRA Space Low                | Database                                      | Minor       |  |  |  |
| Dot1X Re-authentication         | CGMESH, IR500                                 | Minor       |  |  |  |
| Temperature Minor Alarm         | C800, CGR1000, IR800                          | Minor       |  |  |  |
| Temperature Low Minor Alarm     | C800, CGR1000, IR800                          | Minor       |  |  |  |
| RPL Tree Reset                  | CGR1000                                       | Minor       |  |  |  |
| INFORMATION EVENTS              |                                               |             |  |  |  |
| Archive Log Mode Enabled        | Database                                      | Information |  |  |  |
| Battery Normal                  | CGR1000                                       | Information |  |  |  |
| Battery Power                   | CGR1000                                       | Information |  |  |  |
| BBU Firmware Download Passed    | CGR1000                                       | Information |  |  |  |
| Certificate Expiration Recovery | AP800, C800, CGR1000, FND, IR800              | Information |  |  |  |
| Cold Boot                       | AP800, C800, CGMESH, CGR1000, IR500, IR800    | Information |  |  |  |
| Configuration is Pushed         | FND                                           | Information |  |  |  |
| Configuration Rollback          | AP800, C800, CGR1000, IR800                   | Information |  |  |  |
| DB FRA Space Normal             | Database                                      | Information |  |  |  |
| DB Table Space Normal           | Database                                      | Information |  |  |  |
| Device Added                    | Cellular, C800, CGMESH, CGR1000, IR500, IR800 | Information |  |  |  |
| Device Location Changed         | C800, CGR1000, IR800                          | Information |  |  |  |
| Device Removed                  | Cellular, C800, CGMESH, CGR1000, IR500, IR800 | Information |  |  |  |
| Door Close                      | C800, CGR1000, IR800, LORA                    | Information |  |  |  |
| Dot11 Deauthenticate Send       | C800, CGR1000, IR800                          | Information |  |  |  |
| Dot11 Disassociate Send         | C800, CGR1000, IR800                          | Information |  |  |  |
| Dot11 Authentication Failed     | C800, CGR1000, IR800                          | Information |  |  |  |
| Hardware Insertion              | C800, CGR1000, IR800                          | Information |  |  |  |
| Hardware Removal                | C800, CGR1000, IR800                          | Information |  |  |  |
| High CPU Usage Recovery         | LORA                                          | Information |  |  |  |
| High Flash Usage Recovery       | LORA                                          | Information |  |  |  |
| High Temperature Recovery       | LORA                                          | Information |  |  |  |

#### Table 1 Events Reported

| Event                                               | Devices                                                     | Severity    |
|-----------------------------------------------------|-------------------------------------------------------------|-------------|
| HSM Up                                              | FND                                                         | Information |
| Interface Up                                        | ASR, ISR3900                                                | Information |
| Line Power                                          | C800, CGR1000, IR800                                        | Information |
| Line Power Restored                                 | C800, CGR1000, IR800                                        | Information |
| Link Up                                             | IR500                                                       | Information |
| Low Flash Space OK                                  | C800, CGR1000, IR800                                        | Information |
| Low Memory OK/Low Memory<br>Recovery                | C800, CGR1000, IR800, LORA (Low Memory Recovery)            | Information |
| Manual Close                                        | ASR, Cellular, C800, CGMESH, CGR1000, IR500, IR800, ISR3900 | Information |
| Major RPL Tree Size Warning OK                      | CGR1000                                                     | Information |
| Manual NMS Address Change                           | CGMESH, IR500                                               | Information |
| Manual Re-Registration                              | CGMESH, IR500                                               | Information |
| Mesh Certificate Change/ Node<br>Certificate Change | CGMESH, IR500                                               | Information |
| Mesh Module Firmware Upgrade has been successful    | CGR1000                                                     | Information |
| Migrated To Better PAN                              | CGMESH, IR500                                               | Information |
| Modem Status Changed                                | LORA                                                        | Information |
| Modem Temperature Cold Alarm<br>Recovery            | C800, CGR1000, IR800                                        | Information |
| Modem Temperature Warm Alarm<br>Recovery            | C800, CGR1000, IR800                                        | Information |
| NMS Address Change                                  | CGMESH, IR500                                               | Information |
| NMS Returned Error                                  | CGMESH, IR500                                               | Information |
| Node Certificate Change                             | CGMESH, IR500                                               | Information |
| Packet Forwarded High Usage<br>Recovery             | LORA                                                        | Information |
| Packet Forwarder Status                             | LORA                                                        | Information |
| Packet Forwarded High Usage<br>Recovery             | LORA                                                        | Information |
| Port Up                                             | AP800, C800, CGR1000, IR800                                 | Information |
| Power Source OK                                     | C800, CGR1000, IR800                                        | Information |
| Power Source Warning                                | C800, CGR1000, IR800                                        | Information |
| Registered                                          | ASR, ISR3900                                                | Information |
| Registration Failure                                | AP800, Cellular, C800, CGR1000, IR800, LORA                 | Information |
| Registration Request                                | AP800, C800, CGR1000, IR800, LORA                           | Information |
| Registration Success                                | AP800, Cellular, C800, CGR1000, IR800, LORA                 | Information |
| Rejoined With New IP Address                        | CGMESH, IR500                                               | Information |
| Restoration                                         | Cellular, CGMESH, IR500                                     | Information |
| Restoration Registration                            | CGMESH, IR500                                               | Information |
| RPL Tree Size Critical OK                           | CGR1000                                                     | Information |

#### Table 1 Events Reported

| Event                                   | Devices                                                                                     | Severity    |
|-----------------------------------------|---------------------------------------------------------------------------------------------|-------------|
| Rule Event                              | ASR, C800, CGMESH, CGR1000, Database, FND,<br>IR500, IR800, ISR3900                         | Information |
| SSM Up                                  | FND                                                                                         | Information |
| Temperature Low Recovery                | LORA                                                                                        | Information |
| Temperature Low Minor Alarm<br>Recovery | C800, CGR1000, IR800                                                                        | Information |
| Temperature Major Recovery              | C800, CGR1000, IR800                                                                        | Information |
| Temperature Low Major Alarm<br>Recovery | C800, CGR1000, IR800                                                                        | Information |
| Temperature Minor Recovery              | C800, CGR1000, IR800                                                                        | Information |
| Time Mismatch Resolved                  | CGMESH, IR500                                                                               | Information |
| Tunnel Provisioning Request             | C800, CGR1000, IR800                                                                        | Information |
| Tunnel Provisioning Success             | C800, CGR1000, IR800                                                                        | Information |
| Tunnel Up                               | C800, CGR1000, IR800                                                                        | Information |
| Unknown Event                           | AP800, ASR, C800, Cellular, CGMESH, CGR1000,<br>Database, FND, IR500, IR800, ISR3900, LORA  | Information |
| Unknown Registration Reason             | CGMESH, IR500                                                                               | Information |
| Unsupported                             | AP800, C800, CGR1000, IR800, LORA                                                           | Information |
| Up                                      | AP800, ASR, C800, Cellular, CGMESH, CGR1000,<br>Database, FND, IR500, IR800, ISR3900, LORA, | Information |
| Warm Start                              | IR500                                                                                       | Information |
| WPAN Watchdog Reload                    | CGR1000                                                                                     | Information |

## Monitoring Issues

This section provides an overview of issues and how to search for and close issues in IoT FND, including the following topics:

- Viewing Issues
- Viewing Device Severity Status on the Issues Status Bar
- Adding Notes to Issues
- Searching Issues Using Predefined Filters
- Search Issues Using Custom Filters
- Closing an Issue

## Viewing Issues

IoT FND offers different ways to monitor issues:

The OPERATIONS > Issues page (Figure 3) provides a snapshot of the health of the network by highlighting only major and critical events that are active within the network.

The Issues Status bar (Figure 4) displays in the footer of the browser window and shows a count of all issues by severity for selected devices.

| Figure 3 | <b>OPERATIONS &gt;</b> | Issues Page |
|----------|------------------------|-------------|
|----------|------------------------|-------------|

| All time                          | * | issue | Status:OPE | N     |            |                                  | Q Show Fill             | ter                     |                    |      |
|-----------------------------------|---|-------|------------|-------|------------|----------------------------------|-------------------------|-------------------------|--------------------|------|
| ▼ ALL ISSUES                      | ^ | Issue | es         |       |            |                                  |                         |                         |                    |      |
| All Open Issues                   |   | Close | Issue Add  | Note  |            |                                  |                         | Display                 | ing 1 - 116 of 116 | 14-4 |
| All Closed Issues                 |   |       | Events     | Notes | Severity   | Name                             | Last Update Time        | Occur Time              | Issue              | Iss  |
| SEVERITY                          |   |       | Events     | Notes | v          | IR807G-LTE-GA-<br>K9+FCW21320020 | 2018-01-24 11:53:15 PST | 2018-01-24 11:53:15 PST | Down               | 0    |
| V MAJOR(114)                      |   |       | Events     | Notes | •          | IR807G-LTE-GA-<br>K9+FCW21320020 | 2018-01-19 04:17:53 PST | 2018-01-10 22:53:57 PST | Port Down          | 0    |
| CRITICAL(2)                       |   | 0     | Events     | Notes | •          | CISCO5921-K9+9IA8497ANDY         | 2018-01-11 05:52:58 PST | 2018-01-11 05:52:58 PST | Down               | 0    |
| ROUTER     Certificate Expired(1) |   |       | Events     | Notes | •          | IR809G-LTE-NA-<br>K9+JMX2002X00T | 2017-12-22 13:03:44 PST | 2017-12-20 12:51:41 PST | Port Down          | 0    |
| V Certificate Expiration(2)       |   | 0     | Events     | Notes | v          | CISCO5921-K9+9IA8497ANDY         | 2017-12-21 16:34:19 PST | 2017-12-21 16:34:19 PST | Port Down          | 0    |
| V Low Flash Space(2)              |   |       |            |       |            |                                  |                         |                         |                    |      |
| V Port Down(77)                   |   | <     | Events     | Notes | <b>V</b> . | CGR1120/K9+JAF1648BBGA           | 2017-12-18 13:15:46 PST | 2017-12-18 13:15:46 PST | Port Down          | 0    |

The Issues page provides an abbreviated subset of unresolved network events for quick review and resolution by the administrator. Issues remain open until either the associated event is resolved (and IoT FND generates a resolution event) or the administrator manually closes the event.

Only one issue is recorded when multiple entries for the same event are reported. Each issue has a counter associated with it. As an associated event is closed, the counter decrements by one. Every open or closed issue has an associated event.

**Note:** The amount of closed issues data that displays on the Issues page is limited by the **Keep Closed Issues for** data retention setting (**ADMIN > System Management > Data Retention**), which is based on the time the issue was closed. When the issue was closed displays as the Last Update Time for the issue.

## Viewing Device Severity Status on the Issues Status Bar

A tally of issues listed by severity for the selected devices displays in the Issues status bar in the bottom-right of the browser window frame (Figure 4). You can set the device types for issues that display in the Issues status bar in User Preferences.

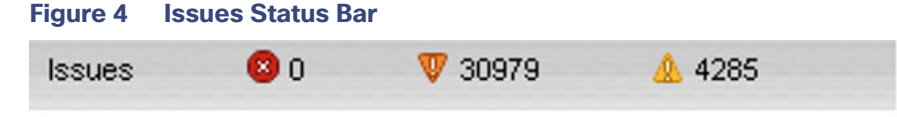

Click the Issues status bar to view the Issues Summary pane (Figure 5), which displays issues listed by the selected device category. Click count links in the Issues Summary pane to view complete issue criteria filtered by severity on the **OPERATIONS > Issues** page.

| Device Category | Critical | Major | Minor |  |
|-----------------|----------|-------|-------|--|
| router          | 0        | 6526  | 4285  |  |
| er              | 0        | 0     | 0     |  |
| erver           | 0        | 0     | 0     |  |
| endpoint        | 0        | 24453 | 0     |  |
|                 |          |       |       |  |
|                 |          |       |       |  |
|                 |          |       |       |  |

#### Figure 5 Issues Summary Pane

## Adding Notes to Issues

On the **OPERATIONS > Issues** page, you can add notes about Issues for a device.

Click the Notes link inline to access any notes entered for the Issue or add a note on the Notes for Issues Name page.

You can edit and delete notes from issues on this page. Issues can have multiple notes. Notes on the Issues Name page display the time the note was created, the name of the user who wrote the note, and the text of the note. You can also add a note when closing an Issue. Notes are purged from the database with the issue.

| All time            | - | issues | Status:OPE  | N     |          |                                  |                         |
|---------------------|---|--------|-------------|-------|----------|----------------------------------|-------------------------|
| ALL ISSUES          | ^ | Issue  | s           |       |          |                                  |                         |
| All Open Issues     |   | Close  | Issue Add I | Note  |          |                                  |                         |
| All Closed Issues   |   |        | Events      | Notes | Severity | Name                             | Last Update Time        |
| SEVERITY            |   |        | Events      | Notes | •        | IR807G-LTE-GA-<br>K9+FCW21320020 | 2018-01-24 11:53:15 PS  |
| <b>W</b> MAJOR(114) |   |        | Events      | Notes | V        | IR807G-LTE-GA-<br>K9+FCW21320020 | 2018-01-19 04:17:53 PST |
| CRITICAL(2)         | ~ |        | Events      | Notes | V        | CISCO5921-<br>K9+9IA8497ANDY     | 2018-01-11 05:52:58 PST |

Note: In some cases, existing notes may exist for the system and the Notes for Issues Name pane displays.

#### To add a note to an Issue:

1. Click the Notes link inline or check the check box of the device and click Add Note.

The Notes for Issues Name pane displays.

2. Click Add Note.

The Add Note dialog displays.

- 3. Insert your cursor in the **Note** field and type your note.
- 4. Click Add when finished.

#### To edit an existing note in an issue:

1. Click the **Notes** link inline with the issue.

The Notes for Issues Name pane displays.

- 2. Click the pencil icon (/) at the right of the note that you want to edit.
- 3. Edit the note, and click Done when finished.

#### To delete a note from an issue:

1. Click the **Notes** link inline with the issue.

The Notes for Issues Name pane displays.

- 2. Click the red (X) icon at the right of the note.
- 3. Click Yes to confirm the deletion.

#### To add a note when closing an issue:

- 1. At the **Operations > Issues** page, check the box next to the issue you are closing.
- 2. Click Close Issue button that appears above the event listings.
- 3. In the Confirm dialog box, insert your cursor in the Note field and type the note text.

| Confirm                  |                                          | ×      |
|--------------------------|------------------------------------------|--------|
| Are you sure you want to | close selected Issue(s)? (Note optional) |        |
| Note:                    |                                          | 7      |
|                          |                                          |        |
|                          | Yes No                                   | 300164 |

4. To confirm that you want to close the issue and save the note, click Yes.

## Searching Issues Using Predefined Filters

To search for open issues for a specific system or severity level:

1. Choose **OPERATIONS > Issues**.

To list only open issues, click All Open Issues (left pane).

**Note:** By default, IoT FND displays all issues that occurred within the specified data retention period (see Configuring Data Retention):

- To see Closed Issues associated with an event type or severity level, change issueStatus:OPEN to issueStatus:CLOSED in the Search Issues field, and then click Search Issues.
- To list all closed issues, in the left pane, click All Closed Issues.
- 2. Click a device category, event type, or severity level to filter the list.

The filter syntax appears in the Search Issues field, and the search results display in the main pane.

## Search Issues Using Custom Filters

To search by creating custom filters:

- 1. Choose **OPERATIONS > Issues**.
- 2. Click Show Filter.
- 3. From the Filter drop-down menus, choose the appropriate options.

For example, to filter Severity levels by Name (EID):

- In the left pane, select a Severity level (such as Major). The filter name populates the first field (top) of the Filter.
- From the second Filter drop-down menu on the left, choose **Name**.
- In the third Filter field, enter the EID of the device to discover issues about.
- Click the search icon (magnifying glass) to begin the search.

You can also enter the search string in the Search Issues field. For example:

issueSeverity:MAJOR issueStatus:OPEN name:IR807G-LTE-GA-K9+FCW21320020

#### 4. Click Search Issues.

The issues, if any, display in the Search Issues section (right pane).

| All time            | * | issues | Severity:MA | JOR issueSta | tus:OPEN nan | ne:IR807G-LTE-GA-K9+             | FCW21320020             | Q Hide Filter           |              |              |
|---------------------|---|--------|-------------|--------------|--------------|----------------------------------|-------------------------|-------------------------|--------------|--------------|
| ALL ISSUES          | ^ | Issue  | Severity    |              |              | • ; •                            |                         | · +                     |              |              |
| All Open Issues     |   | Issu   | es          |              |              |                                  |                         |                         |              |              |
| All Closed Issue    | 3 | Close  | Issue Add   | Note         |              |                                  |                         |                         | Displaying 1 | - 2 of 2 🖂 🗐 |
| SEVERITY            |   |        | Events      | Notes        | Severity     | Name                             | Last Update Time        | Occur Time              | Issue        | Issue Stat   |
| <b>W</b> MAJOR(114) |   |        | Events      | Notes        | V            | IR807G-LTE-GA-<br>K9+FCW21320020 | 2018-01-24 11:53:15 PST | 2018-01-24 11:53:15 PST | Down         | OPEN         |
| CRITICAL(2)         |   |        | Events      | Notes        | v            | IR807G-LTE-GA-<br>K9+FCW21320020 | 2018-01-19 04:17:53 PST | 2018-01-10 22:53:57 PST | Port Down    | OPEN         |

5. Click the Events link to display events associated with an issue.

The Events for Issue Name pane displays all events for that device.

| issueSeverity:MAJOR issue                                                           | ueStatus:OPEN                                                            |                                                                                   |                   | Q Show Filter                |
|-------------------------------------------------------------------------------------|--------------------------------------------------------------------------|-----------------------------------------------------------------------------------|-------------------|------------------------------|
| Events for Issue Name: Po                                                           | rt Down EID: IR807G-L'                                                   | TE-GA-K9+FCW21320020 on: 2018                                                     | -01-19 04:17:53 P | ST                           |
| Last Update Time: 2018-01<br>Name: Port Down EID: IR8<br>Message: Interface is down | -19 04:17:53 PST Occu<br>07G-LTE-GA-K9+FCW2<br>. Check event list for mo | ur Time: 2018-01-10 22:53:57 PST<br>1320020 Status: OPEN Severity:<br>re details. | MAJOR             |                              |
|                                                                                     |                                                                          |                                                                                   |                   |                              |
|                                                                                     |                                                                          |                                                                                   |                   |                              |
| Time 🔺                                                                              | Event Name                                                               | EID                                                                               | Severity          | Message                      |
| 2018-01-10 22:53:57:188                                                             | Port Down                                                                | IR807G-LTE-GA-<br>K9+FCW21320020                                                  | V                 | Tunnel123 interface is down. |

6. Click Search Issues or any link in the left pane to return to the Issues pane.

## Closing an Issue

In most cases, when an event is resolved, the issue is closed automatically by the software. However, when the administrator has actively worked on resolving the issue, it might make sense to close the issue directly. When the issue is closed, IoT FND generates an event.

To close a resolved issue:

#### 1. Choose OPERATIONS > Issues.

- 2. Locate the issue by following the steps in either the Searching Issues Using Predefined Filters or Search Issues Using Custom Filters section.
- 3. In the Search Issues section (right pane), check the check boxes of the issues to close.
- 4. Click Close Issue.

Note: You can also add a note to the issue at this time.

5. Click Yes.

## Viewing Device Charts

- Router Charts
- Mesh Endpoint Charts

## **Router Charts**

IoT FND provides these charts in the Device Info pane on the Device Details page for any router:

| Table 2 Device Detail Charts | Table 2 | Device | Detail | Charts |
|------------------------------|---------|--------|--------|--------|
|------------------------------|---------|--------|--------|--------|

| Chart                              | Description                                                                                                    |
|------------------------------------|----------------------------------------------------------------------------------------------------|
| Link Traffic                       | Shows the aggregated WPAN rate for a router over time.                                                                                          |
| Mesh Endpoint Count                | Shows the number of MEs over time.                                                                                                    |
| Cellular Link Metrics              | Shows the metrics (transmit and receive speed), RSSI, Bandwidth Usage (current Billing Cycle) for all logical cellular GSM and CDMA interfaces. |
| Cellular Link Settings             | Shows properties for cellular physical interfaces with dual and single modems.                                                                  |
| Cellular Link Traffic              | Shows the aggregated WPAN rate per protocol over time.                                                                                          |
| Cellular RSSI                      | Cellular RSSI.                                                                                                    |
| WiMAX Link Traffic                 | Shows the receiving and sending rates of the WiMAX link traffic for the router over time.                                                       |
| WIMAX RSSI                         | Shows the receiving and sending rates of the WiMAX RSSI traffic for the router over time.                                                       |
| WPAN Traffic                       | (Master only) Shows Dual PHY WPAN traffic trends.                                                                                               |
| Ethernet Link Traffic              | Shows the receiving and sending rates of the Ethernet traffic for the router over time.                                                         |
| Cellular Bandwidth Usage Over Time | Shows the bandwidth usage over time for the cellular interface.                                                                                 |
| Ethernet Bandwidth Usage Over Time | Shows the bandwidth usage over time for the Ethernet interface.                                                                                 |

Figure 6 shows the Router Device Info page.

#### Figure 6 Router Device Page

| Ping Tracero<br>Device Info | ute Refresh Metrics Reboot Refresh Router Mesh Key Create Work Order<br>Events Config Properties Running Config Mesh Routing Tree Mesh | Link Traffic        | Router Files | Raw Sockets  | Work Order       | Assets        |        |
|-----------------------------|----------------------------------------------------------------------------------------------------|---------------------|--------------|--------------|------------------|---------------|--------|
| Inventory                   | n o con lo competenza en los constructores de los menos algoridades en los seconos de los desenvolos en los de                         | 6h                  | 1d           | 1w           | 4w               |               | Custom |
| Name<br>EID                 | CGR1120/K9+JAF1648BBGA<br>CGR1120/K9+JAF1648BBGA                                                                                       | Mesh Link 1         | Fraffic      |              |                  |               |        |
| Domain                      | root                                                                                                    | 10                  |              |              |                  |               |        |
| Device<br>Category          | ROUTER                                                                                                    | 18/390              |              |              |                  |               |        |
| Device Type                 | CGR1000                                                                                                    | ā                   |              |              |                  |               |        |
| Status                      | up                                                                                                    | 0.0<br>25-Jan 05 33 |              | 26-Jan 07:33 |                  | 26-Jan 09:33  | 26-Ja  |
| IP Address                  | 2001:420:7bf:8e8:5197:3f53:495c:675a                                                                                                   |                     |              |              |                  |               |        |
| Hostname                    | CGRJAF1648BBGA                                                                                                    |                     |              | Tx           | Speed 😑 Rx       | Speed         |        |
| Domain<br>Name              | cisco.com                                                                                                    |                     |              |              |                  |               |        |
| First Heard                 | 2017-12-06 16:46                                                                                                    | Endpoint Co         | ount         |              |                  |               |        |
| Last Heard                  | 2018-01-26 11:31                                                                                                    | 1000                |              |              |                  |               |        |
| Last<br>Property<br>Heard   | 2017-12-22 10:25                                                                                                    | Savices             |              |              |                  |               |        |
| Last Metric<br>Heard        | 2018-01-26 10:46                                                                                                    | 00                  |              | 20 Jun 07 00 |                  | 20. 100 00.00 |        |
| Last RPL<br>Tree Update     | 2018-01-26 10:46                                                                                                    | 29-Jan 05-33        |              | 20-Jen 07.33 | Endpoint Coun    | 20-Jan 09/33  | 26-34  |
|                             | News                                                                                                    |                     |              |              | and share of the |               |        |

## Mesh Endpoint Charts

IoT FND provides the charts listed in Table 3 in the Device Info pane on the Device Details page for any mesh endpoint.

| Table 3 | Device | Detail | Charts |
|---------|--------|--------|--------|
|         | Device | Detun  | onuits |

| Chart              | Description                                                                                                    |
|--------------------|----------------------------------------------------------------------------------------------------|
| Link Traffic       | Shows the aggregated WPAN rate for a router over time.                                                                           |
| Path Cost and Hops | Shows the RPL path cost value between the element and the root of the routing tree over time (see Configuring RPL Tree Polling). |
| Link Cost          | Shows the RPL cost value for the link between the element and its uplink neighbor over time.                                     |
| RSSI               | Shows the measured RSSI value of the primary mesh RF uplink (dBm) over time.                                                     |

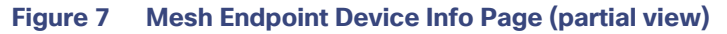

| Show on Map Ping    | Traceroute Refresh Metrics Sync Config Met | nbership Sync Firm                                                                                                    | ware Membership         | Block Mesh Device | Create Work Order |              |  |
|---------------------|--------------------------------------------|----------------------------------------------------------------------------------------------------|-------------------------|-------------------|-------------------|--------------|--|
| Device Info Ever    | nts Config Properties Mesh Routing Tree    | Assets                                                                                                    |                         |                   |                   |              |  |
| Inventory           |                                            | 6h                                                                                                    | 1d                      | 1w                |                   | Custom       |  |
| Name                | 00078108003D1A00                           | Mesh Link Traff                                                                                                    | ic                      |                   |                   |              |  |
| EID                 | 00078108003D1A00                           |                                                                                                    |                         |                   |                   |              |  |
| Domain              | root                                       | 1800                                                                                                    | man                     | ~~~~~             |                   |              |  |
| Device Category     | ENDPOINT                                   | Q 1200                                                                                                    |                         |                   |                   |              |  |
| Device Type         | CGMESH                                     | month market and the second second se |                         |                   |                   |              |  |
| Mesh Function       | METER                                      |                                                                                                    |                         |                   |                   |              |  |
| Manufacturer        | unknown                                    | 30-Jan 07.42                                                                                                    | 3                       | 1-Jan 03.42       | 31-Jan 11:42      | 31-Jan 07:42 |  |
| Status              | up                                         | Tx Speed  Rx Speed                                                                                                    |                         |                   |                   |              |  |
| IP Address          | 2001:cccc:1111:2222:7016:9b51:7853:bd2b    |                                                                                                    |                         |                   |                   |              |  |
| Meter ID            | unset                                      |                                                                                                    |                         |                   |                   |              |  |
| РНҮ Туре            | RF                                         | Mesh Path Cos                                                                                                    | Mesh Path Cost and Hons |                   |                   |              |  |
| First Heard         | 2017-08-01 07:29                           |                                                                                                    |                         |                   |                   |              |  |
| Last Heard          | 2018-01-31 19:42                           | g 1.0                                                                                                    |                         |                   |                   |              |  |
| Last Property Heard | 2017-12-22 00:08                           | dot                                                                                                    |                         |                   |                   |              |  |
| Last Metric Heard   | 2018-01-31 19:42                           | No data available                                                                                                    |                         |                   |                   |              |  |
| Model Number        | OWCM                                       | × · · ·                                                                                                    |                         |                   |                   |              |  |
| Serial Number       | 00078108003D1A00                           | 30-Jan 07.42                                                                                                    | 31                      | Jan 03:42         | 31-Jan 11:42      | 31-Jan 07:42 |  |
| Vendor Hardware ID  | N/A                                        |                                                                                                    |                         |                   |                   |              |  |
| Eirmunara Varaian   | 5 7 07                                     | Path Cost Hops                                                                                                    |                         |                   |                   |              |  |